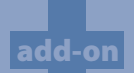

# Auto Cross-Stitch<sup>°</sup>

Enhances the software with the capability of Cross-stitch auto-digitizing!

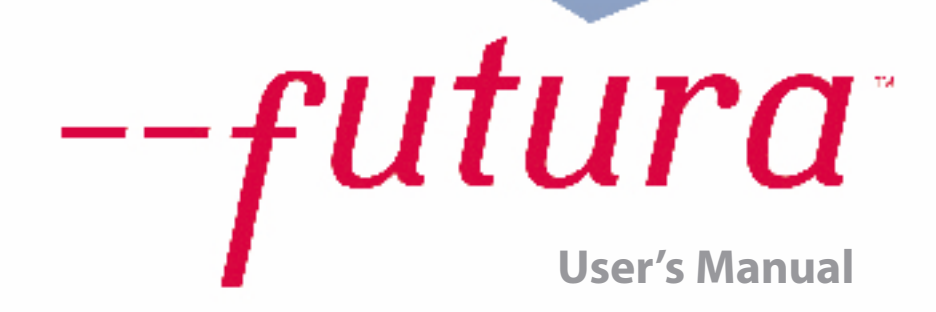

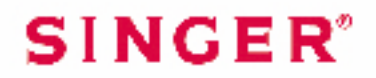

# **Inside Auto Cross-Stitch**

Auto Cross-Stitch is designed to automatically digitize an image (artwork) into an embroidery design with Cross-Stitches. Auto Cross-Stitch has a Wizard that walks you through a step-by-step process for creating an **automatic** embroidery design. In this segment, each step and process will be defined. See the section called "How to Use Auto Cross-Stitch" for a quick description of using the Auto Cross-Stitch wizard.

#### **Open Wizard**

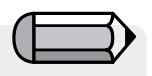

You must launch the Software (see section called "How to Open FUTURA) to use the **Auto Cross-Stitch** wizard.

| Step | Action                           | Result                       |
|------|----------------------------------|------------------------------|
| >1   | Select Auto Cross-Stitch         | Auto Cross-Stitch Wizard/    |
|      | from the <b>Create</b> drop-down | Introduction page will open. |
|      | menu.                            |                              |
| >2   | Click Next.                      |                              |

#### >1: Open Image

This is the step to choose the image, or artwork to be used with **Auto Cross-Stitch**. If you are familiar with any Cross-Stitch embroidery, you will appreciate the fact that, **simple is better** when it comes to artwork. It is important to use a clean image for this process. A vector type Image (**.WMF**) like **"clipart"** works best. If the image was **scanned**, it is a **Bitmap** type (millions of pixels) image – either **.bmp** or **.jpg**, and must have a reasonably "high resolution". **150-300 DPI** is good. The software will **reduce the colors** so that it is feasible to stitch the art in embroidery.

| Step | Action                            | Result                  |
|------|-----------------------------------|-------------------------|
| >1   | Choose the <b>Select</b> from the | The Open Image dialogue |
|      | Select Image box.                 | box will open.          |
| >2   | Choose Image (of your             |                         |
|      | choice) from folder where         |                         |
|      | your images are stored.           |                         |
| >3   | Click Next.                       |                         |
|      |                                   |                         |

Auto Cross-Stitch: Inside Auto Cross-Stitch

### >2: Crop Image

In the 2<sup>nd</sup> step the Wizard is supplying the option to **Crop** (cut) the **Image**. Though it is **not necessary** to crop, there may be some areas that are not desired in the embroidery design.

| Step | Action                              | Result |
|------|-------------------------------------|--------|
| >1   | Click on <b>square</b> on the frame |        |
|      | around image.                       |        |
| >2   | Drag <b>square</b> to Crop.         |        |
| >3   | Click <b>Next</b> .                 |        |

### >3: Set Dimensions

The 3<sup>rd</sup> step is your chance to change the **Dimensions** (size) of the image.

| Step | Action                       | Result                      |
|------|------------------------------|-----------------------------|
| >1   | Click Width (or Height) box. |                             |
| >2   | Type <b>new value</b> .      | Both dimensions will change |
|      |                              | at once.                    |
| >3   | Click Next.                  |                             |

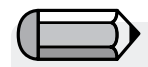

It is possible to **change the Unit** (of measurement) from **CM** to **MM** or **Inches** in the **"Units"** box.

## >4: Color Selection

In this step the software is prepared to reduce the number of colors in the image. The Wizard is **very** self-explanatory. Remember when, in referring to a "Bitmap" type of image, we said it has "millions of pixels"? How many threads/colors do you want to change?

| Step | Action                                                                                   | Result                                                     |
|------|------------------------------------------------------------------------------------------|------------------------------------------------------------|
| >1   | Check <b>Reduce Colors Au-</b><br><b>tomatically</b> in the Color set<br>suggestion box. | This box is enabled by <b>de-</b><br>fault.                |
| >2   | Click <b>Suggest</b> .                                                                   | The Wizard will look at the image and suggest some colors. |

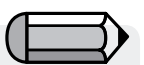

1. It is possible to "Pan" the image in the small screen on the right-hand side of the **dialogue** box. Simply **right-click** and **drag** the image.

2. It is also possible to **delete** segments that you do not want to be digitized. Simply highlight the color in the suggested color box, and select "Remove"

| Step | Action                                                                                     | Result                                                                     |
|------|--------------------------------------------------------------------------------------------|----------------------------------------------------------------------------|
|      | or                                                                                         |                                                                            |
| >1   | Check <b>Reduce Colors to</b> and <b>Type</b> in <b>number of</b> desired (thread) colors. |                                                                            |
| >2   | Click <b>Suggest</b> .                                                                     | The Wizard will look at the image and suggest (the amount entered) colors. |
| >3   | Click Next.                                                                                |                                                                            |

#### >:5 Cross-Stitch

This 5<sup>th</sup> step is designed to offer some control over the way that the software "automatically" handles the Cross-Stitch elements of the image. The **size of the Cross-Stitch and connection policy** (how to travel **between blocks**) will affect the outcome of the Cross-Stitch design. It is also possible to stitch the "background color" of the art (often, white) – or not.

| Step | Action                                          | Result                                                                                                    |
|------|-------------------------------------------------|----------------------------------------------------------------------------------------------------|
| >1   | Click <b>Cross Size</b> and move up<br>or down. | The Cross-Stitch will change<br>size according to the set<br>value. The preview of the<br>image will reflect proposed<br>size. |
| >2   | Check <b>use a Jump Stitch</b><br>box.          | All Blocks will be connected with a Jump Stitch.                                                                               |

Continues >

| Step | Action                                                                                      | Result                                                                   |
|------|---------------------------------------------------------------------------------------------|--------------------------------------------------------------------------|
| >3   | <b>Stitch Background:</b><br>Check <b>Stitch Background</b> if<br>color is vital to design. |                                                                          |
| >4   | Click <b>Finish</b> .                                                                       | The image will be processed <b>showing progress bars</b> until complete. |

**Voila!** Now, you have an embroidery design that was created with a minimum of labor, and a maximum of control.

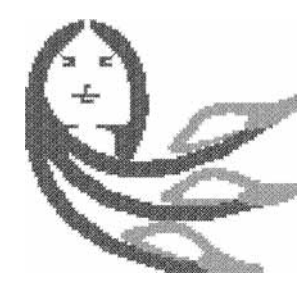

**Image 1** finished embroidery design

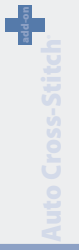

-futura

Auto Cross-Stitch: Inside Auto Cross-Stitch

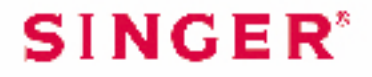